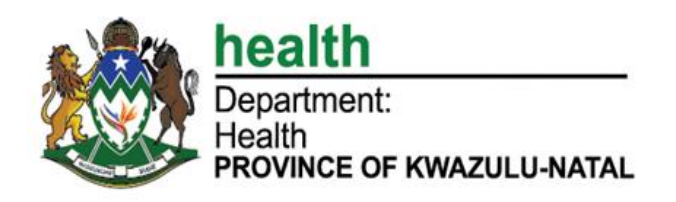

## HOW TO REGISTER ON THE KZN E-HEALTH SYSTEM

## <u>STEP 1</u>

- Click on the link: <u>https://ehealth.kznhealth.gov.za/</u> to access the system
- Click on the register tab in the home page to register on the system. See Figure 1 below.

| Peovince of kwazulu-natal |                                                                                                    |                          | WE STATE |
|---------------------------|----------------------------------------------------------------------------------------------------|--------------------------|----------|
|                           |                                                                                                    |                          | Register |
| K                         | ZN eHealth                                                                                                    |                          | Â        |
| Home                      |                                                                                                    |                          |          |
| M MUD                     | 1                                                                                                    | CLog In                  |          |
| tuli i                    | - set                                                                                                    | Enter Persal Number      |          |
| the state of the state    |                                                                                                    | Enter Password           |          |
|                           |                                                                                                    |                          |          |
|                           |                                                                                                    | Register Forgot Password |          |
|                           | - The second second sec |                          |          |

Figure 1

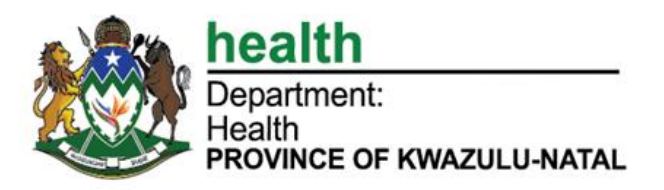

## <u>STEP 2</u>

#### PERSONAL DETAILS PAGE

- > Upon clicking the "Register" link, you will be directed to **Figure 2** below.
- > Follow the steps below to enter your personal details.

| (                     |                              |                                                           |
|-----------------------|------------------------------|-----------------------------------------------------------|
| Personal Details Secu | rity Details Account Details |                                                           |
| Persor                | nal Details                  |                                                           |
| Full Name *           | Full Name                    | Enter your Name here                                      |
| Last Name *           | Last Name                    | Enter your surname here                                   |
| Occupation *          | Please Select                | Select your district by clicking on the dropdown arrow    |
| Persal Number *       | Persal Number                | Enter your persal                                         |
| District *            | Please Select                | Select your district by clicking                          |
| Institution *         |                              | Select your district by clicking on the<br>dropdown arrow |
| Cellphone Number *    | Cellphone Number             | Enter your cell phone                                     |

Figure 2

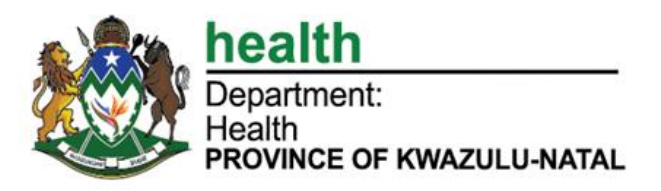

## <u>STEP 3</u>

### SECURITY DETAILS PAGE

> Follow the steps listed below Figure 3 to complete the Security details.

| Registration instructions    |                             |                               |
|------------------------------|-----------------------------|-------------------------------|
| Personal Details Secur       | ity Details Account Details |                               |
| Securi                       | y Details                   |                               |
| Security Question<br>One *   | Please Select               | Select your security question |
| Answer *                     | <                           | Type in your preferred answer |
| Security Question<br>Two *   | Please Select               | Select your security question |
| Answer *                     | <                           | Type in your preferred answer |
| Security Question<br>Three * | Please Select               | Select your security question |
| Answer *                     | <                           |                               |
| Click previous button to re  | turn to the                 |                               |
| previous page                | Previous Next Cancel        |                               |

#### Figure 3

NB: All fields with the \* are compulsory. You will not be able to complete the registration without completing all the required fields.

## <u>STEP 4</u>

#### ACCOUNT DETAILS PAGE

- Follow the steps as listed below in Figure 4 to complete account details.
- NB: On the 'Email address' field you can only enter your department email address, if you don't have leave it the system will provide it to you on the screen.

| <ul> <li>Registration instractions</li> </ul> | Π | Registration | instructions |
|-----------------------------------------------|---|--------------|--------------|
|-----------------------------------------------|---|--------------|--------------|

| Accou                 | nt Details    | 1                       |
|-----------------------|---------------|-------------------------|
| Persal Number *       | 66792687      | Enter your persal nur   |
| Email Address         | Email Address | Enter your email addr   |
| Password *            |               | Create your password    |
| password is strong    | 100%          | This checks the strengt |
| Confirm Password *    |               | of your password        |
| Click Register to req | uest          | Re-enter your passwor   |
| access to the system  |               | to confirm password     |

#### Figure 4

NB: All fields with the \* are compulsory. You will not be able to complete the registration without completing all the required fields.

Upon clicking the "Register" button, the system will take you to the below Figure 5 and you will be registered as a user.

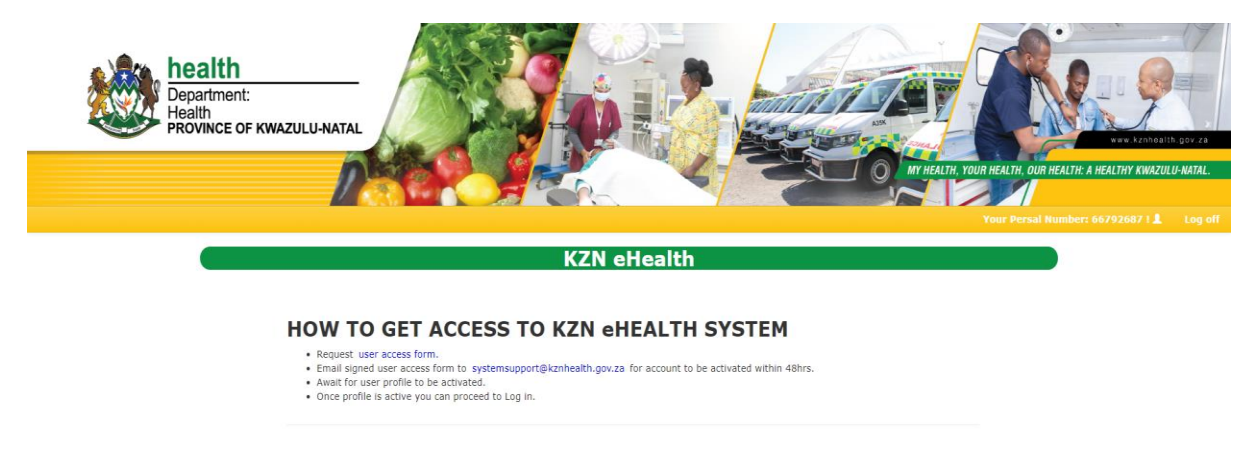

Figure 5

NB: Please email your signed user access form to <u>systemsupport@kznhealth.gov.za</u> for your account to be activated within 48hrs.

# THANK YOU!